# HUANSO

and install on smart phone.

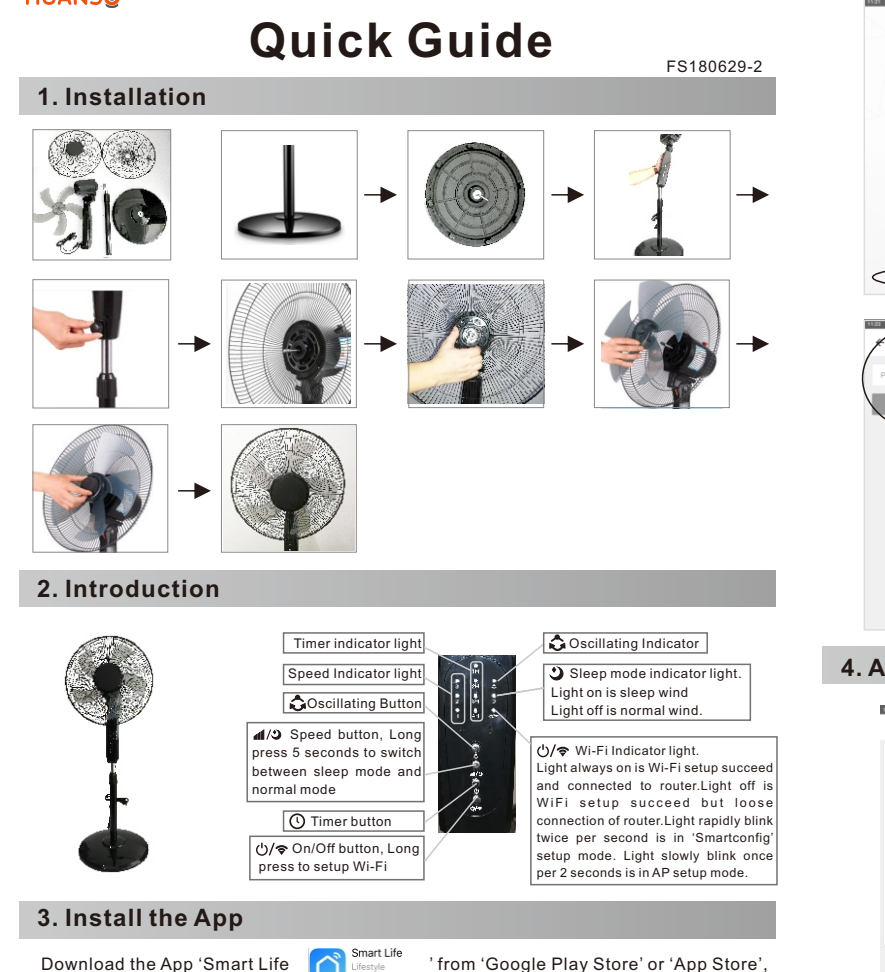

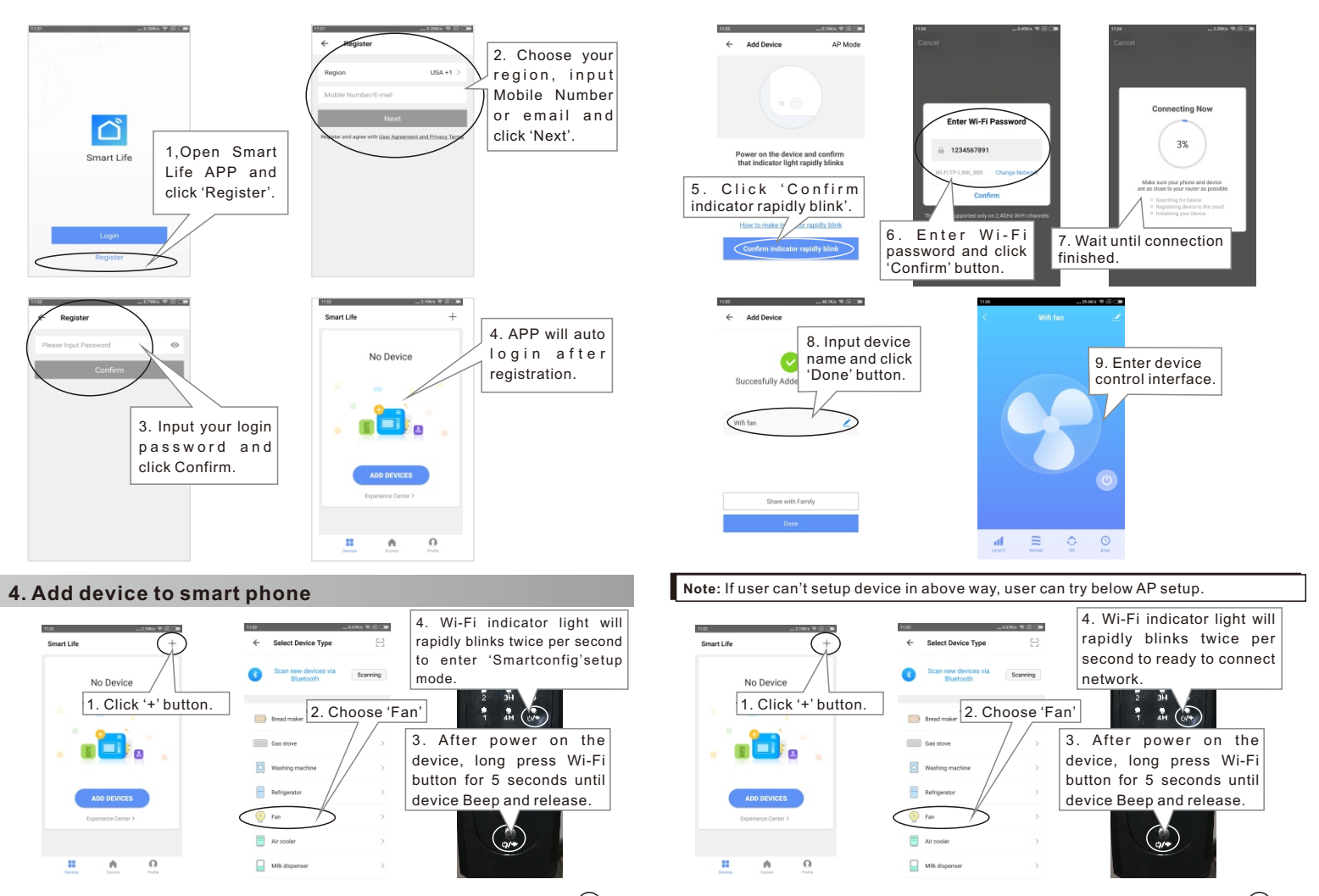

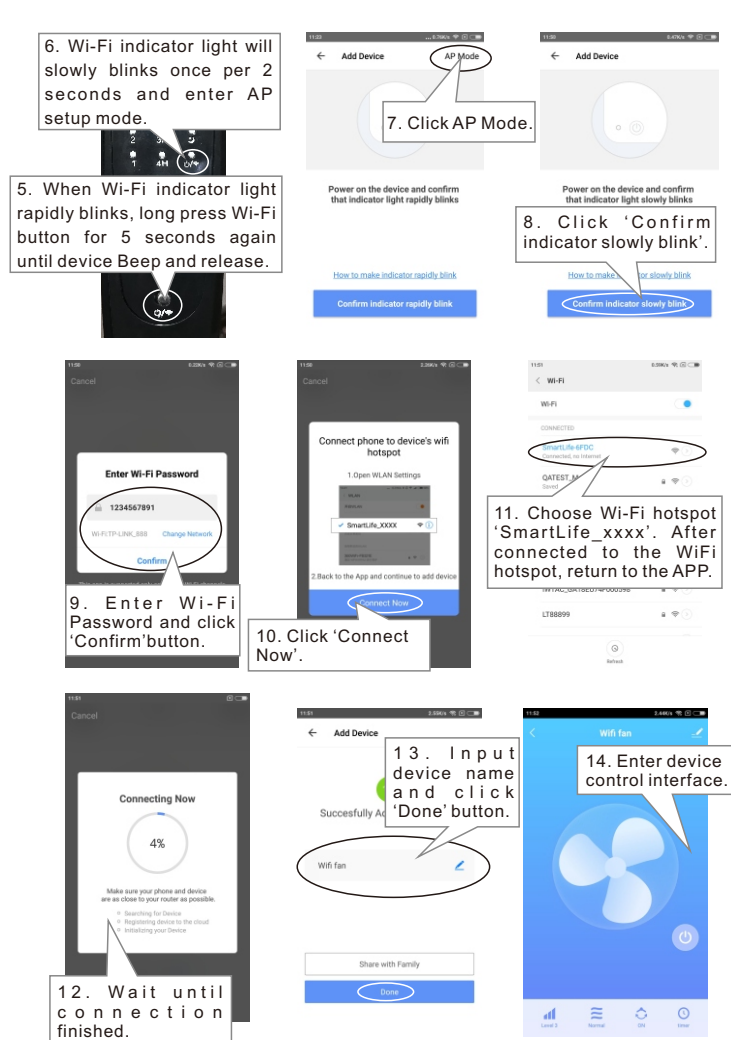

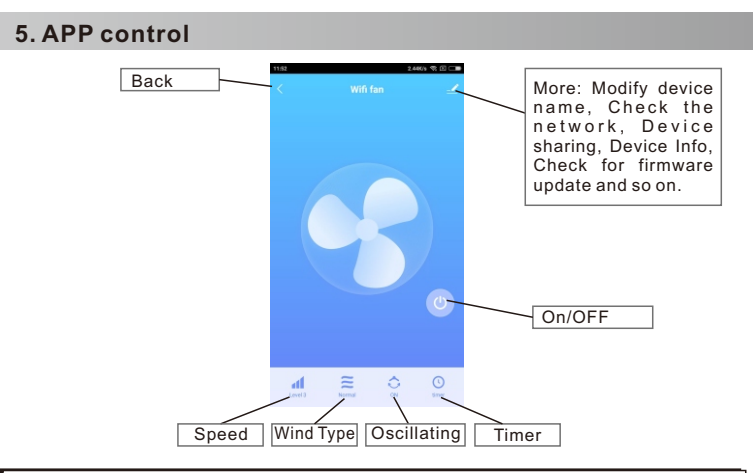

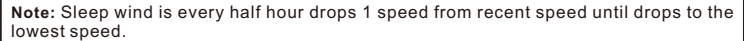

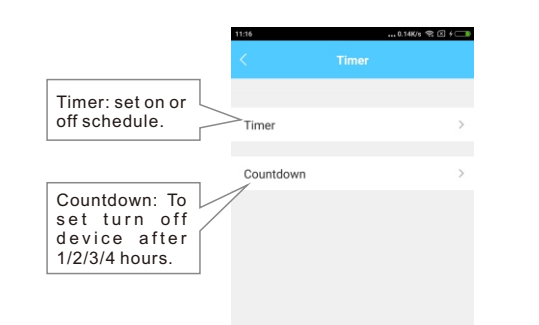

### 6. Amazon Alexa Voice control

Before controlling our smart device by Amazon Alexa, user should prepare Echo device like Echo or Echo Tap or Echo Dot or Echo Show. Amazon Alexa APP and Amazon Alexa account.

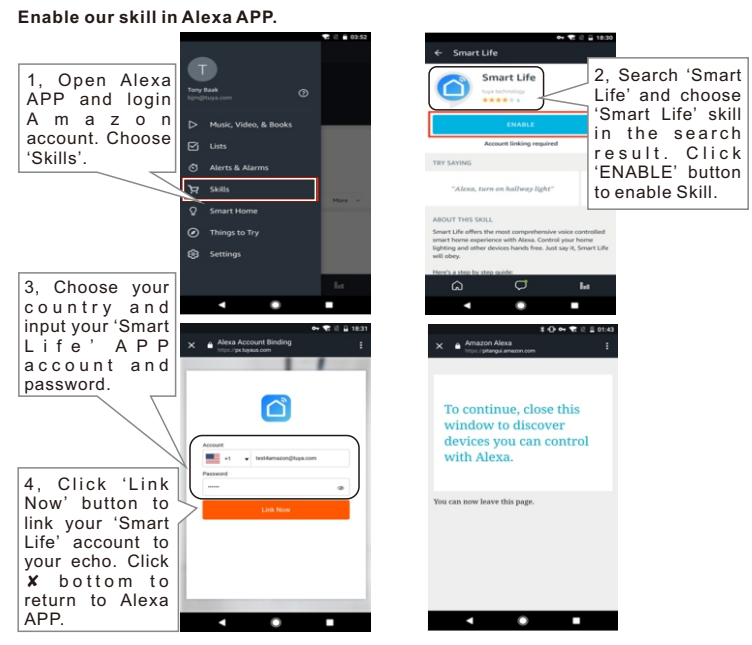

#### Discover device in Alexa APP

Firstly user should say to your Echo: 'Alexa, discover devices', Alexa will start to find devices been added in 'Smart Life' APP. It will take about 20 seconds to show result. User can also click 'DISCOVER' button in Alexa APP's 'Smart Home' interface, found device will be shown in the list.

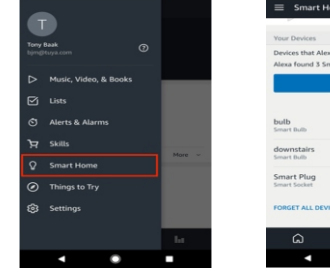

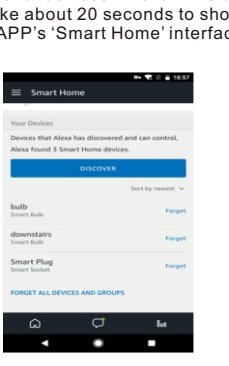

Life' and choose

🚽 'Smart Life' skill

Account linking requ

C 🖬

in the search

result. Click

'ENABLE' buttor

Note: Every time user change device name in Smart Life APP. Echo should re-discover device again, otherwise Alexa can not control device.

#### Voice control Smart Fan by Amazon Alexa

- ≻Alexa, discover devices
- ≻Alexa turn on/off 'Smart Fan'
- >Alexa\_set 'Smart Fan' to one/two/three

Note: 'Smart Fan' is the device name user add to 'Smart Life' APP.

### . Google Home Voice Control

Before controlling our smart device by Google Home, user should prepare Google Home device like Google Home or Google Home Mini, Google Home APP or Google APP for Android and Google account.

#### Link Smart Life account in Home Control

Make sure Google Home is connected to network.

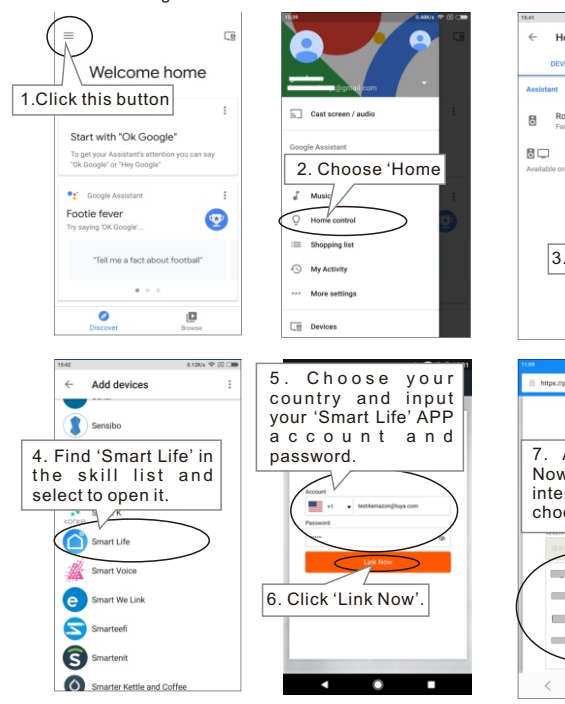

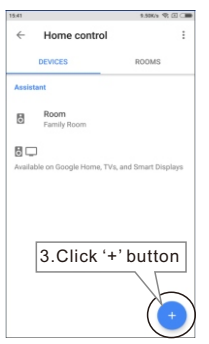

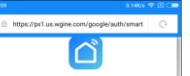

After click 'Link Now' if it shows this interface, user should choose 'Smart Life'.

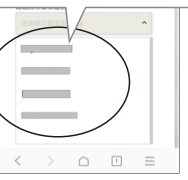

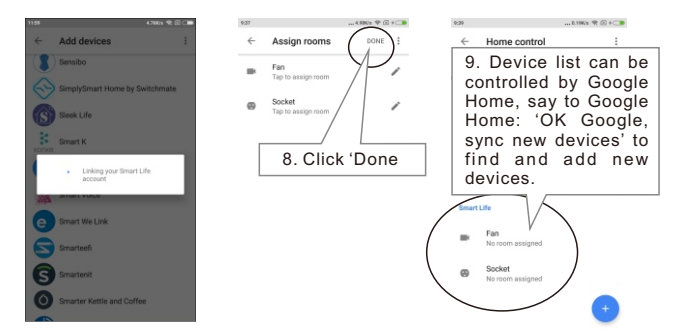

**Note:** After add new device in the APP, say to the Google Home:'sync new devices' to voice control new devices. If it can't find new device, user can find Action 'Smart Life' in Google Home APP to disable and Link again to voice control new devices.

#### Voice control Smart Fan by Google Home

- ⊳Ok Google, sync new devices
- > Ok Google, turn on/off 'Smart Fan'.
- >Ok Google, set 'Smart Fan' to 30/60/100 percent

Note: 'Smart Fan' is the device name user add to 'Smart Life' APP.

**Note:** 30 percent is speed 1, 60 percent is speed 2, 100 percent is speed 3.

### Specification

| Wind Speed:   | 3 speeds, speed 1=960rpm, speed 2=1100rpm, speed 3=1200rpm |
|---------------|------------------------------------------------------------|
| Timer:        | 1hour/2hour/3hour/4hour/network timer                      |
| Voltage:      | AC110V~130V or AC 220V~240V                                |
| Power rating: | 60W                                                        |

## FCC Caution:

This device complies with part 15 of the FCC Rules. Operation is subject to the following two conditions: (1) This device may not cause harmful interference, and (2) this device must accept any interference received, including interference that may cause undesired operation.

Any Changes or modifications not expressly approved by the party responsible for compliance could void the user's authority to operate the equipment.

**Note:** This equipment has been tested and found to comply with the limits for a Class B digital device, pursuant to part 15 of the FCC Rules. These limits are designed to provide reasonable protection against harmful interference in a residential installation. This equipment generates uses and can radiate radio frequency energy and, if not installed and used in accordance with the instructions, may cause harmful interference to radio communications. However, there is no guarantee that interference will not occur in a particular installation. If this equipment does cause harmful interference to radio or television reception, which can be determined by turning the equipment off and on, the user is encouraged to try to correct the interference by one or more of the following measures:

-Reorient or relocate the receiving antenna.

-Increase the separation between the equipment and receiver.

-Connect the equipment into an outlet on a circuit different from that to which the receiver is connected.

-Consult the dealer or an experienced radio/TV technician for help.

This equipment complies with FCC radiation exposure limits set forth for an uncontrolled environment. This equipment should be installed and operated with minimum distance 20cm between the radiator & your body.